# Dienstbeschrijving Call Center Agent

## RoutIT

Datum: 2016

# **Versielog RoutIT**

| HIP Call Center            | 29-6-2016 |
|----------------------------|-----------|
| Taken voor agenten (1)     | 29-6-2016 |
| Taken voor agenten (2)     | 29-6-2016 |
| Taken voor agenten (3)     | 29-6-2016 |
| Taken voor agenten (4)     | 29-6-2016 |
| Taken voor supervisors (1) | 29-6-2016 |
| Taken voor supervisors (2) | 29-6-2016 |
| Taken voor supervisors (3) | 15-8-2013 |
| Sneltoetsen                | 15-8-2013 |

# Inhoudsopgave

| 1  | Interface van de Call Center                      | 4  |
|----|---------------------------------------------------|----|
| 2  | Taken voor agenten (1)                            | 5  |
| 3  | Taken voor agenten (2)                            | 7  |
| 4  | Taken voor agenten (3)                            | 9  |
| 5  | Taken voor agenten (4)                            | 10 |
| 6  | Taken voor supervisors (1)                        | 12 |
| 7  | Taken voor supervisors (2)                        | 13 |
| 8  | Taken voor supervisors (3)                        | 14 |
| 9  | Rapportage                                        | 15 |
| 10 | Sneltoetsen                                       | 17 |
| 11 | Algemene kaderzetting van deze dienstbeschrijving | 18 |
|    |                                                   |    |

## 1 Interface van de Call Center

U start de Broadworks Call Center software door in te loggen op de URL <u>http://webapps.voipit.nl/callcenter/</u> met de daar bijbehorende 'userID' en 'Web Acces Password'.

De volgende onderdelen zijn beschikbaar vanuit de hoofdinterface van Call Center.

- **Algemeen berichtgebied:** bevindt zich rechts van de naam van het callcenter en bevat berichten voor de gebruiker.
- **Deelvenster Gesprekken:** bevindt zich links op de hoofdpagina van Call Center en biedt u de mogelijkheid om huidige gesprekken beheren. Het grootste gedeelte van deze pagina geeft u huidige gesprekken weer en geeft de mogelijkheid om hier acties op te ondernemen. Het venster bevat de volgende tabbladen:
  - o *Kiezer:* op dit tabblad kiest u ad-hocnummers.
  - o *Driegesprek:* op dit tabblad beheert u conference calls.
- **Deelvenster Contacten:** bevindt zich midden op de hoofdpagina van Call Center en biedt u de mogelijkheid om contactpersonen te bellen en mappen met contactpersonen te beheren. Het deelvenster bevat de volgende tabbladen:

o *Contactpersoonmappen:* zoals Onderneming, Persoonlijk (maximaal 50 contactpersonen), Agenten etc. Op deze tabbladen kunt u contactpersonen openen en beheren.

- o *Zoeken:* op dit tabblad kunt u zoeken naar contactpersonen.
- **Deelvenster Gesprekken in Wachtrij:** bevindt zich rechts op de hoofdpagina van Call Center en biedt u de mogelijkheid om gesprekken die in de wacht staan te beheren.
- Koppelingen naar andere vensters:
  - o *Rapportage*: toegang tot rapportage in Call Center.

o *Dashboard (alleen voor supervisor):* deze koppeling biedt toegang tot een dashboard (die bijvoorbeeld als 'wallboard' gebruikt kan worden) waarop de real-time status van wachtrijen en agenten getoond wordt.

o Instellingen: deze koppeling biedt toegang tot pagina's voor clientconfiguratie.

o *Help:* wanneer je op deze koppeling klikt, wordt de BroadWorks Hosted Thin Call Center – Gebruikershandleiding voor medewerkers/supervisors geopend.

o *Afmelden:* wanneer je op deze koppeling klikt, word je afgemeld bij Call Center en kun je je werkruimte opslaan.

## 2 **Taken voor agenten (1)**

| Call Center             |                       |                                    | Proxy CCR562 via WS Instellingen Hele Afmelden<br>& Beschätzer - \varTheta Ramon Plakke |
|-------------------------|-----------------------|------------------------------------|-----------------------------------------------------------------------------------------|
|                         |                       | Contacten                          | 71                                                                                      |
| 🗑 0653271195 🛛 😭        | Doorverbinden Opnieuw | 🔻 Zoeken                           | ×                                                                                       |
| Direct (1)              |                       |                                    | Degint met     Alle telefoonfist                                                        |
| 0653271195 (0653271195) | Actief 00:41          |                                    |                                                                                         |
|                         |                       |                                    |                                                                                         |
|                         |                       |                                    |                                                                                         |
| - Driansereck           | ~                     |                                    |                                                                                         |
| Gan kitynalia           | <u>^</u>              |                                    |                                                                                         |
| Geen monitale           |                       | ▲ Onderneming                      | ×                                                                                       |
|                         |                       | A Persoonlijk                      | / ×                                                                                     |
|                         |                       | Leidinggevenden                    | 8: 8; 🥖 🗙                                                                               |
|                         |                       | <ul> <li>Verkort kiezen</li> </ul> | / X                                                                                     |
|                         |                       | 🔺 Wachtrijen                       | ×                                                                                       |
|                         |                       | Aanpassen: RoutiT                  | ×                                                                                       |
|                         |                       | ▲ Telefoonlijsten                  | Enterprise 💌 🗶                                                                          |

#### **CD-statuswaarden voor medewerkers**

U kunt een van de volgende ACD-statuswaarden hebben

- **Beschikbaar**: u bent beschikbaar om gesprekken te ontvangen.
- Niet beschikbaar: u bent niet beschikbaar om gesprekken te ontvangen.
- Afronding: u bent een gesprek aan het afronden en kunt tijdelijk geen gesprekken ontvangen.

#### Uw ACD-status na aanmelding configureren

- 1. Klik op de hoofdpagina op de koppeling **Instellingen**.
- 2. Klik op de pagina *Instellingen* op het tabblad **Applicaties**.
- 3. Stel Status na inloggen en Status bij einde gesprek in.
- 4. Als u *Status bij einde gesprek* instelt op *Niet beschikbaar*, moet u mogelijk een code selecteren voor de reden waarom u niet beschikbaar bent.
- 5. Als u *Status bij einde gesprek* instelt op *Afronding*, voer dan in het vak *Zet afhandelingstijd naar* in na hoeveel tijd u status wordt gewijzigd in *Beschikbaar*, nadat u een gesprek hebt voltooid.

#### Uw ACD-status wijzigen en een code voor 'niet beschikbaar' instellen

- 1. Klik rechts bovenin de hoofdinterface de status naast uw naam en selecteer in de vervolgkeuzelijst uw nieuwe status.
- 2. Als de functie Niet-beschikbare codes is ingeschakeld en u *Niet beschikbaar* als u ACD-status selecteert, wordt een lijst weergegeven met codes waaruit u kunt kiezen. Selecteer de redencode waarmee het beste wordt beschreven waarom u niet beschikbaar bent.

#### Uw ID voor uitgaande gesprekken selecteren

- 1. Klik op het tabblad Kiezer op Uitgaande CLID
- 2. Selecteer in de vervolgkeuzelijst het telefoonnummer dat u wilt weergeven wanneer u belt.

#### Gegevens van inkomende gesprekken weergeven

Als de functie Kennisgeving is ingeschakeld, wordt boven het systeemvak een meldingsvenster met de naam en het nummer van de beller weergegeven wanneer u een gesprek ontvangt.

Voor gesprekken in de wachtrij worden de volgende gegevens weergegeven:

| 5 |                                                                                                    | × |
|---|----------------------------------------------------------------------------------------------------|---|
|   | Incoming Call:<br>Customer Center<br>(+1 2025551013)<br>[Customer Center - Wait Time: 720]<br>[Queued Calls:0] |   |

- Naam van de beller en het nummer waarop het gesprek is ontvangen
- Naam van het callcenter of de DNIS
- Wachttijd van het gesprek
- Aantal gesprekken in de wachtrij

#### Een URL openen

U kunt een URL-pagina in de browser openen om meer informatie over het inkomende gesprek te verkrijgen. Deze pagina bevat informatie over de bellende partij gecodeerd in de betreffende URL.

ww.

Klik in het pop-upvenster voor gespreksmelding op **URL pop-up** . Dit venster wordt weergegeven wanneer u een gesprek ontvangt.

#### vCard opslaan

Wanneer Outlook wordt uitgevoerd, kunt u het telefoonnummer en de persoonsgegevens van de beller als vCard opslaan in Outlook.

Klik in het pop-upvenster voor gespreksmelding op **vCard toevoegen** S. Dit venster wordt weergegeven wanneer u een gesprek ontvangt.

Een ad-hocnummer kiezen Voer op het tabblad Kiezer het nummer in dat u wilt bellen en klik op

|         | 4.4.4                                                                                                    |
|---------|----------------------------------------------------------------------------------------------------|
|         |                                                                                                    |
| Viozon  | 10040410                                                                                                    |
| Riezell | and in case of the local division of the local division of the loc |

#### Het nummer van een contactpersoon kiezen

- 1. Vouw in het deelvenster *Contacten* de doelmap uit.
- 2. Klik op een contactpersoon en klik op **Kiezen**

3. Klik op Ext als je het toestelnummer van de contactpersoon wilt kiezen. Klik op Mob als je het mobiele nummer van de contactpersoon wilt kiezen.

#### Een nummer opnieuw kiezen

Er zijn maximaal tien nummers beschikbaar die u eerder hebt gekozen. Klik op **Opnieuw** en selecteer in de lijst het nummer dat u wilt bellen.

#### Een nummer kiezen vanuit de gesprekshistorie

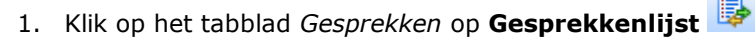

- 2. In het dialoogscherm dat verschijnt, selecteert u 'Gemist', 'Ontvangen' of 'Gemaakt'.
- 3. Klik een gesprek aan en klik op Bel.

### 3 Taken voor agenten (2)

#### Een nummer kiezen vanuit een zoekopdracht

- 1. Voer op het tabblad *Zoeken* een zoekopdracht uit.
- 2. Klik op de gewenste contactpersoon en klik op **Bel**.

#### Een gesprek beantwoorden

•

Gesprekken kunnen automatisch of handmatig worden beantwoord.

Een gesprek automatisch beantwoorden: Klik op het tabblad Gesprekken op Automatisch beantwoorden 🛜. Deze functie werkt alleen als het toestel compatibel is met ACC

(Advanced Call Control). Bovendien moet u Automatisch beantwoorden NIET op de client inschakelen als deze functie al op de server is ingeschakeld.

• Een gesprek handmatig beantwoorden: Houd de muisaanwijzer boven een inkomend gesprek en klik op Beantwoorden.

#### Een gesprek zonder aankondiging doorverbinden

U kunt actieve, in de wachtrij geplaatste of inkomende gesprekken zonder aankondiging doorverbinden.

1. Voer op het tabblad *Kiezer* het nummer in en klik op Doorverbinden als u het gesprek naar een adhocnummer wilt doorverbinden.

2. Klik op een contactpersoon in een van de mappen van *Contactpersonen* en klik op Doorverbinden voor die contactpersoon als u het gesprek wilt doorverbonden naar een contactpersoon.

#### Een gesprek met aankondiging doorverbinden

- 1. U kunt actieve, in de wachtrij geplaatste of inkomende gesprekken doorverbinden.
- 2. Kies het nummer of de contactpersoon waarnaar u het gesprek wilt doorverbinden.
- 3. Spreek met de partij wanneer het gesprek wordt beantwoord.
- 4. Selecteer op het tabblad Gesprekken het oorspronkelijke gesprek.
- 5. Houd de muisaanwijzer boven het nieuwe gesprek en klik op Doorverbinden.

#### Een gesprek doorverbinden naar de wachtrij

- 1. Selecteer op het tabblad Gesprekken het gesprek dat u wilt doorverbinden.
- 2. Vouw in het deelvenster Contactpersonen het tabblad Wachtrijen uit.
- 3. Houd de muisaanwijzer boven een wachtrij en klik op Doorverbinden.

#### Een gesprek in de wacht zetten en uit de wacht halen

Deze functies zijn niet beschikbaar vanaf een extern kantoor. Om een gesprek in de wacht te zetten: Klik in het tabblad Gesprekken op Wacht tijdens een gesprek. Om een gesprek terug te halen: Klik in het tabblad Gesprekken op Beantwoorden.

#### Een gesprek beëindigen

Beëindig Houd op het tabblad Calls de muisaanwijzer boven een gesprek en klik op Beëindigen

#### Een gesprekstracering genereren

Een gesprekstracering genereren voor een huidig gesprek: Houd op het tabblad Gesprekken de

muisaanwijzer boven een gesprek en klik op 📠 . Er wordt een melding voor gesprekstracering gegenereerd met de naam en het adres van de partijen, het tijdstempel van het gesprek, de gespreks-id en de systeem-id.

Een gesprekstracering voor het laatst vrijgegeven gesprek genereren:

Klik op het tabblad Gesprekken op Volg laatste gesprek

#### Een ACD-gesprek markeren met afhandelingscodes

U kunt meer dan één afhandelingscode toewijzen aan een gesprek.

Afhandelingscodes toewijzen aan een actief gesprek:

1. Selecteer op het tabblad Gesprekken een gesprek.

2. Klik op het tabblad Gesprekken op Afhandelingscode 🛄 en selecteer in de vervolgkeuzelijst een afhandelingscode. De code wordt toegepast op het gesprek en verzonden naar de server.

#### Afhandelingscodes toewijzen in Afhandeling:

- 1. Klik op het tabblad Gesprekken op Afhandelingscode
- 2. Selecteer in de weergegeven vervolgkeuzelijst een code. De code wordt toegepast op het laatst vrijgegeven gesprek.

#### Een conference call met drie partijen starten

- 1. Selecteer op het tabblad Gesprekken een van de twee gesprekken voor de conference call.
- 2. Houd de muis aanwijzer boven het tweede, nog niet geselecteerde gesprek en klik op Conference

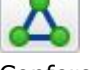

De gesprekken worden verplaatst van het tabblad Gesprekken naar het tabblad Conference.

#### Een deelnemer toevoegen aan een conferencecall

Houd op het tabblad Gesprekken de muisaanwijzer boven een gesprek en klik op Conference

#### Een conference call in de wachtrij plaatsen of terughalen

Klik op het tabblad Conference op Conference in wachtrij sig als u een conferencecall in de wachtrij wilt plaatsen. De overige partijen kunnen het gesprek voortzetten.

Klik op het tabblad Conference op Beantwoorden 🍊 als u een conferencecall in de wachtrij wilt terughalen.

#### Een conference call verlaten

U kunt alleen een conference call met drie partijen verlaten.

Klik op het tabblad Conference op Conference verlaten 🌌 De overige partijen zetten het gesprek voort en de gesprekken worden verwijderd van het tabblad Conference.

#### Een gesprek in een conferencecall beëindigen

Selecteer op het tabblad Conference een gesprek en klik op Beëindigen.

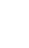

#### Een deelnemer in de wachtrij plaatsen of terughalen

Houd op het tabblad Conference de muis aanwijzer boven het gewenste gesprek en klik op In wachtrij als u een deelnemer in de wachtrij wilt plaatsen.

Houd op het tabblad Conference de muis aanwijzer boven het gewenste gesprek en klik op Hervatten als u een deelnemer wilt terughalen.

#### Taken voor agenten (3) 4

#### Een conferencecall beëindigen

Klik op het tabblad Conference op Conference beëindigen. Alle gesprekken worden vrijgegeven.

#### De telefoonstatus van supervisors volgen

Wanneer u een gesprek escaleert of een noodoproep start, is het handig te weten welke supervisors beschikbaar zijn voor het aannemen van gesprekken.

- 1. Klik op het tabblad Supervisors op Bewerken
- 2. Selecteer in het geopende venster de supervisors die u wilt volgen.
- 3. Klik op Opslaan. De telefoonstatus van de geselecteerde supervisors wordt weergegeven.

#### Telefoonstatus

Een supervisor kan de telefoonstatus 🔍 Beschikbaar, 💭 Bezet, 💛 Gaat over,

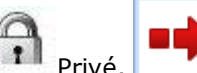

Doorverbinden en 🔍 Onbekend hebben.

#### Een noodoproep naar een supervisor starten

Klik tijdens een gesprek op het tabblad Supervisors op Noodgeval als u automatisch een supervisor wilt selecteren. U kunt ook de muisaanwijzer boven een beschikbare supervisor houden en op Noodgeval klikken.

#### Een gesprek zonder aankondiging escaleren naar een supervisor

1. Klik tijdens een gesprek op het tabblad Supervisors op Escaleren 🇳 als u automatisch een supervisor door het systeem wilt laten selecteren. U kunt ook de muisaanwijzer boven een beschikbare

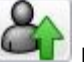

klikken. Het nieuwe gesprek wordt op het tabblad

Niet storen,

Gesprekken weergegeven als Uitgaand.

supervisor houden en op Escaleren

2. Selecteer op het tabblad Gesprekken het oorspronkelijke gesprek.

3. Houd de muisaanwijzer boven het gesprek met de supervisor en klik op Doorverbinden zonder te wachten totdat de supervisor antwoordt.

#### Een gesprek escaleren met aankondiging

1. Klik tijdens een gesprek op het tabblad Supervisors op Escaleren 🌳 als u automatisch een supervisor door het systeem wilt laten selecteren. U kunt ook de muisaanwijzer boven een beschikbare

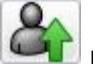

supervisor houden en op Escaleren

klikken.

2. Overleg met de supervisor nadat het gesprek is beantwoord.

- 3. Selecteer op het tabblad Gesprekken het oorspronkelijke gesprek.
- 4. Houd de muisaanwijzer boven het nieuwe gesprek en klik op Doorverbinden.

#### Een gesprek escaleren met een conferencecall of overdracht

1. Klik tijdens een gesprek op het tabblad Supervisors op Escaleren als u automatisch door het systeem een supervisor wilt laten selecteren. U kunt ook de muisaanwijzer boven een beschikbare

supervisor houden en op Escaleren <sup>Leff</sup> klikken.

- 2. Overleg met de supervisor nadat het gesprek is beantwoord.
- 3. Selecteer op het tabblad Gesprekken het oorspronkelijke gesprek.
- 4. Houd de muisaanwijzer boven het gesprek met de supervisor en klik op Conference

5. Klik op het tabblad Conference op Conference verlaten de als u het gesprek wilt overdragen aan de supervisor. De klant en de supervisor zetten het gesprek voort.

#### Een gesprek escaleren en halverwege een conferencecall in wachtrij plaatsen

1. Klik tijdens een gesprek op het tabblad Supervisors op Escaleren als u automatisch een supervisor wilt laten selecteren. U kunt ook de muisaanwijzer boven een beschikbare supervisor houden

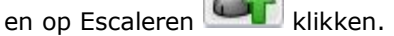

0

- 2. Overleg met de supervisor nadat het gesprek is beantwoord.
- 3. Selecteer op het tabblad Gesprekken het oorspronkelijke gesprek.

4. Houd de muisaanwijzer boven het gesprek met de supervisor en klik op Conference 🖳

5. Klik op het tabblad Conference op Conference in wachtrij sals u een conferencecall in de wachtrij wilt plaatsen. De overige partijen zetten het gesprek voort en de gesprekken worden nog altijd weergegeven op het tabblad Conference

#### Een gesprek parkeren bij een contactpersoon die in gesprek is

- 1. Selecteer op het tabblad Gesprekken het gesprek dat u wilt parkeren.
- 2. Houd in de map Medewerkers of Supervisors de muisaanwijzer boven een contactpersoon die in

gesprek is of van wie de telefoon al overgaat, en klik op Parkeren . Het gesprek wordt doorverbonden en verwijderd van het tabblad Gesprekken.

3. Als de gesprekstimer is verstreken voordat het gesprek is beantwoord, wordt het gesprek teruggehaald naar uw toestel en opnieuw weergegeven op het tabblad Gesprekken.

#### Een e-mail verzenden naar een contactpersoon

1. Vouw het tabblad Groep/bedrijf of Favorieten uit, houd de muis boven een contactpersoon met een

e-mailadres en klik op E-mail.

2. Voer in het weergegeven berichtvenster de gewenste informatie in en klik op Verzenden.

### 5 Taken voor agenten (4)

#### Een gesprek opnemen

Om geselecteerde gesprekken op te nemen in Call Center, moet uw Gespreksopname service op 'On Demand' gezet worden in de web portal. Op het tabblad Gesprekken selecteert u het gesprek dat u wilt opnemen en klikt u op Opnemen.

#### De gesprekshistorie weergeven

De gesprekshistorie bevat gestarte, ontvangen en gemiste gesprekken.

- 1. Klik op het tabblad Gesprekken op Gesprekshistorie
- 2. Vouw een groep uit als u de betreffende gesprekslogboeken wilt weergeven.

#### De gesprekshistorie verwijderen

1. Klik op het tabblad Gesprekken op Gesprekshistorie.

2. Als u een specifiek gesprekslogboek wilt verwijderen, houdt u in het venster Gesprekshistorie de

muisaanwijzer boven het betreffende gesprekslogboek en klikt u op Verwijderen <sup>44</sup> 3. Klik op Alles verwijderen als u alle gesprekslogboeken wilt verwijderen.

#### Contactpersonen weergeven of verbergen

1. Klik boven in het deelvenster Contactpersonen op Opties *III*, selecteer achtereenvolgens Weergeven en Mappen en schakel de selectievakjes in voor de mappen die u wilt weergeven en uit voor de mappen die u wilt verbergen.

2. Klik op Uitvouwen 
of Samenvouwen op het tabblad van de map als u de inhoud van de map wilt weergeven of verbergen.

3. Om een map weer te geven in het tabblad Mappen, klikt u de betreffende map aan in de drop-down lijst. Om alle mappen weer te geven, selecteert u Show all.

4. Om een map weer te geven onder het tabblad Gesprekken, selecteert u Show all en klikt u op het uitklapicoontje om de map weer te geven.

#### Zoeken naar contactpersonen

1. Klik op het tabblad Zoeken en selecteer in de vervolgkeuzelijst de mappen waarin u wilt zoeken. 2. Voer in het tekstvak Zoeken de tekst in waarnaar u wilt zoeken en druk op Enter. U kunt gedeeltelijke informatie invoeren, zoals een deel van een naam of nummer. Voor alle kenmerken wordt naar overeenkomsten gezocht.

3. Om de zoekopdracht te limiteren tot contacten die beginnen met de ingevoerde tekst, vinkt u het vakje achter *Begint met* aan.

4. Klik op Reset 🕺 als u de zoekresultaten wilt wissen. Zoekopdrachten zijn niet hoofdlettergevoelig.

#### Snelkiesnummers en persoonlijke mappen beheren

1. Klik op het tabblad Snelkiezen of Persoonlijk op Bewerken . Het venster Snelkiesnummers bewerken/Persoonlijke contactpersoon bewerken wordt weergegeven.

2. Klik op Toevoegen als u een item wilt toevoegen. Er wordt een nieuwe rij weergegeven.

- a. Selecteer voor een snelkiesitem de kiescode en voer het nummer en de beschrijving van de contactpersoon in.
- b. Voer voor een persoonlijk item de naam en het nummer in.

3. Als u een item wilt wijzigen, dubbelklikt u hierop zodat u gegevens kunt typen en waar nodig kunt wijzigen.

4. Selecteer een item en klik op Verwijderen als u dit wilt verwijderen.

#### Persoonlijke telefoongids

De Persoonlijke telefoongids kan maximaal 50 contactpersonen bevatten.

## 6 Taken voor supervisors (1)

In deze stap worden de mogelijkheden voor supervisors beschreven. Deze functionaliteit is alleen beschikbaar voor de Call Center client voor supervisor.

| Call Center               |                                 | Proxy CCR502 via WS Dashboard Instellingen Help Afmelden<br>S Beschikbaar 🗸 |
|---------------------------|---------------------------------|-----------------------------------------------------------------------------|
| Gesprekken 🗢 🕈 🖬 📭 🕅      | Contacten                       | 👔 Gesprekken in wachtrij 🎁                                                  |
| 🕼 Voer nummer in 😭 Opnicu | ▼ Zoeken                        | X CC Internet & Storage 0/10 (0/50) X                                       |
| Geen informatie           | Begint met Alle telefoorlijst   | Geen Informatie                                                             |
| ▼ Driegesprek             | <                               | ▼ CC Network & Security 0/10 (0/50) 🗙                                       |
| Geen informatie           |                                 | Geen informatie                                                             |
|                           | <ul> <li>Onderneming</li> </ul> | ×                                                                           |
|                           | 🔺 Persoonlijk 🥖                 | ×                                                                           |
|                           | 🔺 Agenten 🥖                     | ×                                                                           |
|                           | 🔺 Verkort kiezen 🦯              | ×                                                                           |
|                           | A Wachtrijen                    | ×                                                                           |
|                           | Aanpassen: RoutiT               | ×                                                                           |
|                           | A Telefoonlijsten Enterprise    | ×                                                                           |

**Medewerkers volgen** U kunt medewerkers volgen via het tabblad Medewerkers van het deelvenster Contactpersonen. Dit bevat de realtime status van de medewerkers waarop u toezicht houdt, terwijl je ook de status van medewerkers kunt wijzigen

Medewerkers selecteren die u wilt volgen:

- 1. Klik op het tabblad Medewerkers op de knop Bewerken
- 2. Selecteer in het geopende venster de medewerkers die u wilt volgen.
- 3. Klik op Opslaan. Voor de geselecteerde medewerkers wordt de combinatie van telefoon- en ACD-status weergegeven, met de telefoonstatus aan de linkerzijde.

Het statuspictogram van medewerkers die geen deel uitmaken van een callcenter, wordt grijs weergegeven.

#### De ACD-status van een medewerker wijzigen

| STE             |           |   |
|-----------------|-----------|---|
|                 | Available |   |
| Unavailable 🕨 🕨 |           | • |
| 1               | Wrap-Up   |   |

Houd op het tabblad Medewerkers de muisaanwijzer boven de medewerker en klik op de knop STE.
 Selecteer in de vervolgkeuzelijst de nieuwe status.

3. Als u Niet beschikbaar hebt geselecteerd, moet u mogelijk ook een code voor onbeschikbaarheid selecteren.

#### Een gesprek van een medewerker aannemen

1. Selecteer op het tabblad Medewerkers een medewerker met de status Gaat over.

2. Houd de muisaanwijzer boven de medewerker en klik op Opnemen. Het gesprek wordt op het tabblad Gesprekken weergegeven.

#### Het huidige gesprek van een medewerker op de achtergrond volgen

De medewerker die u wilt volgen, moet precies één actief gesprek hebben.

1. Vouw in het deelvenster Contactpersonen het tabblad Medewerkers uit.

2. Klik de medewerker aan en klik vervolgens Volg bij de geselecteerde medewerker. Er wordt een nieuw gesprek aangemaakt op het tabblad Conference. U wordt toegevoegd aan het gesprek en uw microfoon wordt gedempt.

#### Het volgende gesprek van een medewerker op de achtergrond volgen

Klik in het tabblad Medewerkers de medewerker aan en klik vervolgens Volgende volgen. Wanneer de volgende oproep binnen komt en wordt beantwoord door een medewerker, wordt u toegevoegd aan het gesprek en uw microfoon wordt gedempt.

#### Het volgende gesprek van een call center op de achtergrond volgen (Premium Call Center)

1. Vouw in het deelvenster Contactpersonen het tabblad Wachtrijen uit. Dubbelklik op de call center om deze weer te geven.

2. Klik op Volgende volgen. Er wordt een volggesprek gemaakt voor het geselecteerde call center.

Wanneer de volgende oproep binnen komt en wordt beantwoord door een medewerker, wordt u toegevoegd aan het gesprek en uw microfoon wordt gedempt.

### 7 Taken voor supervisors (2)

#### Deelnemen aan een gesprek dat u op de achtergrond volgt

Wanneer u op de achtergrond meeluistert met een gesprek, klikt u op Inbreken in het tabblad Wachtrijen. U kunt vervolgens meepraten in het gesprek.

**Inbreken in het volgende gesprek van een medewerker** De medewerker moet precies één actief gesprek hebben.

1. Vouw in het deelvenster Contactpersonen het tabblad Medewerkers uit.

2. Dubbelklik op de gewenste medewerker om de huidige gesprekken weer te geven. Klik op de gewenste medewerker en klik op Inbreken.

3. Klik op het tabblad Conference op Conference verlaten als u de conferencecall wilt verlaten.

**Statistieken van medewerkers en wachtrijen weergeven** Via het venster Dashboard kunt u statistieken in realtime weergeven voor de gevolgde callcenters en medewerkers die aan jou zijn toegewezen.

• Het wachtrijoverzicht bevat KPI's (Key Performance Indicators) voor elk callcenter dat u beheert.

• Het medewerkersoverzicht bevat KPI's voor de teams waarop u toezicht houdt.

Standaard worden statistieken van medewerkers niet weergegeven.

Statistieken van medewerkers weergeven voor een callcenter: Schakel in het wachtrijoverzicht in de rij voor het gewenste callcenter het selectievakje Medewerkers weergeven in.

**Wachtrijen volgen** Het deelvenster Gesprekken in wachtrij bevat geselecteerde callcenters die u leidt. Elk callcenter wordt weergegeven op een apart tabblad.

#### Callcenters selecteren die u wilt volgen:

1. Klik rechtsboven in het deelvenster Gesprekken in wachtrij op Opties 🔢 en selecteer in het menu de optie Dialoogvenster met favorieten voor wachtrij bewerken.

2. Selecteer in het geopende venster de callcenters die u wilt weergeven.

3. Klik op Opslaan. De geselecteerde callcenters worden weergegeven in het deelvenster Gesprekken in wachtrij, elk op een apart tabblad.

Op elk tabblad met een callcenter worden de volgende gegevens weergegeven: naam en

telefoonnummer van het callcenter, het pictogram/de knop Servicemodus 🌋, het bericht Wachtend

bericht <sup>(a)</sup> (als er nieuwe berichten zijn), en de verhouding tussen het aantal gesprekken in de wachtrij en de gesprekscapaciteit van het callcenter.

Het pictogram Servicemodus wordt weergegeven in de callcentermodus en kan de status Normaal, Nachtservice, Nachtservice overschrijven, Gedwongen doorschakelen en Vakantieservice hebben. U vouwt het tabblad van een callcenter uit door op dit tabblad op de knop Uitvouwen te klikken. Wanneer het tabblad is uitgevouwen, worden de gesprekken weergegeven die bij dat callcenter in de wachtrij staan.

Voor elk gesprek worden de volgende gegevens weergegeven:

• Het gesprek Gespreksstatus:

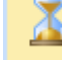

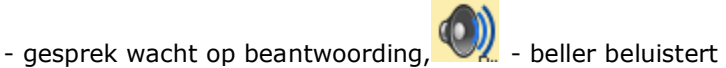

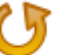

- momenteel een bericht, gesprek is omgeleid, gesprek is teruggekomen.
- De naam en het nummer van het callcenter (of DNIS, indien van toepassing) dat is gebeld.
- De totale gesprekstijd, met tussen haakjes de tijd in de huidige wachtrij (indien van toepassing).

Als u dubbelklikt op een gesprek, wordt het gesprek uitgevouwen en worden aanvullende gegevens weergegeven: de prioriteitsgroep voor het gesprek (Premium Call Center), de positie van het gesprek in de wachtrij, en de naam en het telefoonnummer van de bellende partij (indien beschikbaar).

#### Nachtservice overschrijven of Gedwongen doorschakelen inschakelen

- 1. Klik in het deelvenster Gesprekken in wachtrij op een tabblad van een callcenter op Servicemodus
- 2. Schakel in het geopende venster Favorieten voor wachtrij bewerken het selectievakje Nachtservice overschrijven of Gedwongen doorschakelen in voor elk callcenter waarvoor u de service(s) wilt instellen.
- 3. Voer voor Gedwongen doorschakelen de doorschakelbestemming in.

Gedwongen doorschakelen heeft voorrang op Nachtservice overschrijven.

### 8 Taken voor supervisors (3)

#### Het niveau van een gesprek in de wachtrij verhogen

1. Vouw in het deelvenster Gesprekken in wachtrij het tabblad van een callcenter uit.

2. Houd de muisaanwijzer boven het gesprek waarvan u het niveau wilt verhogen en klik op Niveau verhogen. Het gesprek in de wachtrij wordt verplaatst naar het einde van volgende hoogste prioriteitsgroep.

#### Een positie toewijzen aan een gesprek in de wachtrij

1. Vouw in het deelvenster Gesprekken in wachtrij het tabblad van een callcenter uit.

2. Houd de muisaanwijzer boven het gesprek en klik op Nieuwe volgorde.

3. Selecteer in de weergegeven vervolgkeuzelijst een nieuwe positie. Het gesprek wordt op de nieuwe positie in de wachtrij geplaatst

U kunt een gesprek niet boven een teruggekomen gesprek plaatsen.

#### Een gesprek boven aan de wachtrij plaatsen

- 1. Vouw in het deelvenster Gesprekken in wachtrij het tabblad van een callcenter uit.
- 2. Selecteer het gesprek dat u wilt verplaatsen en klik op Nieuwe volgorde.
- 3. Selecteer in de weergegeven vervolgkeuzelijst Verplaatsen naar boven.

#### Een gesprek ophalen uit de wachtrij

1. Vouw in het deelvenster Gesprekken in wachtrij het tabblad van een callcenter uit.

2. Houd de muisaanwijzer boven het gesprek en klik op Ophalen. Het gesprek wordt weergegeven op het tabblad Gesprekken, waarna u het kunt afhandelen als elk ander gesprek.

#### Een gesprek in de wachtrij doorverbinden naar een medewerker

- 1. Vouw in het deelvenster Gesprekken in wachtrij het tabblad van een callcenter uit.
- 2. Selecteer het gesprek dat u wilt doorverbinden.

3. Vouw in het deelvenster Contactpersonen het tabblad Medewerkers uit, klik een medewerker aan en klik op Doorverbinden voor die medewerker.

#### Een gesprek in de wachtrij doorverbinden naar een ad-hocnummer

1. Vouw in het deelvenster Gesprekken in wachtrij het tabblad van een callcenter uit. Selecteer het gesprek dat u wilt doorverbinden.

2. Voer op het tabblad Kiezer het nummer in en klik op Doorverbinden.

#### Een gesprek doorverbinden tussen wachtrijen

1. Vouw in het deelvenster Gesprekken in wachtrij het tabblad van een callcenter uit. Selecteer het gesprek dat u wilt doorverbinden.

2. Vouw in het deelvenster Contactpersonen het tabblad Wachtrijen uit.

Klik op de wachtrij waar u naar wilt doorverbinden en klik op Doorverbinden.

### 9 Rapportage

Call Center biedt CCRS (Call Center Reporting Server) en uitgebreide rapportage. De volgende CCRSrapporten zijn beschikbaar:

- Activiteit medewerkers (historisch of realtime): dit rapport bevat metrische gegevens over de gespreksafhandeling door medewerkers van een callcenter.
- Gebruik medewerkers (historisch): dit rapport bevat metrische gegevens over gespreksprestaties van medewerkers van een callcenter.
- Analyse wachtrijprestaties (historisch of realtime): dit rapport bevat metrische gegevens over de prestaties van een callcenter-ACD.
- Serviceniveau (historisch): dit rapport bevat metrische gegevens over de snelheid waarmee ACD-gesprekken worden beantwoord.

Uitgebreide rapporten kunnen worden geconfigureerd. Het hangt van de systeemconfiguratie af welke rapporten beschikbaar voor jou zijn. Neem contact op met de systeembeheerder voor meer informatie. Medewerkers kunnen alleen rapporten over henzelf opvragen

#### Een CCRS-rapport uitvoeren

- 1. Klik op de hoofdpagina van Call Center op de koppeling CCRS.
- 2. Selecteer in het venster Rapport het gewenste rapporttype.
- 3. Voer in het weergegeven dialoogvenster de vereiste gegevens in.
- 4. Klik op Verzenden. Het rapport wordt weergegeven in het venster Rapport

#### Een CCRS-rapport vernieuwen

Alleen realtimerapporten kunnen worden vernieuwd zodat de meest recente gegevens worden weergegeven.

Klik op Vernieuwen als u een rapport wilt vernieuwen.

#### Een CCRS-rapport afdrukken of exporteren

U kunt een CCRS-rapport afdrukken of exporteren naar een bestand dat u vervolgens kunt openen in Excel of een teksteditor.

Een rapport afdrukken

Klik onder aan een rapport op Afdrukken als u dit wilt afdrukken.

Een rapport exporteren naar een bestand

- 1. Klik onder aan het rapport op Exporteren en selecteer de indeling Excel XML of CSV.
- 2. Geef de locatie op waar u het bestand wilt opslaan.

#### Een uitgebreid rapport uitvoeren

- 1. Klik op de hoofdpagina van Call Center op de koppeling Uitgebreid.
- 2. Selecteer in het venster Rapport het gewenste rapporttype.
- 3. Voer in het weergegeven dialoogvenster de vereiste gegevens in.
- 4. Klik op Rapport uitvoeren. Het rapport wordt weergegeven in het venster Rapport.

#### Een uitgebreid rapport plannen

- 1. Klik op de hoofdpagina van Call Center op de koppeling Uitgebreid.
- 2. Selecteer in het venster Rapport het gewenste rapporttype.
- 3. Voer in het weergegeven dialoogvenster de vereiste gegevens in.
  - a. Selecteer bij Type de optie Gepland.
  - b. Geef de naam en de beschrijving van het rapport op.
  - c. Geef het herhalingspatroon van het rapport op.
  - d. Voer het e-mailadres van de ontvangers van het rapport in.
  - e. Voer de overige parameters in.

4. Klik op Rapport plannen. Het rapport wordt gepland. Het wordt uitgevoerd op de opgegeven tijden en verzonden naar de ontvangers die in de rapportplanning zijn ingesteld.

#### Geplande rapporten beheren

1. Klik op de hoofdpagina van Call Center op de koppeling Uitgebreid.

2. Selecteer in de vervolgkeuzelijst de optie Geplande rapporten. Het venster Geplande rapporten wordt weergegeven met de rapporten die u hebt gepland.

3. Als u een rapport wilt bewerken, klikt u in de rij voor het rapport op Laden  $\stackrel{f}{\Longrightarrow}$  en wijzigt u het rapport naar wens.

4. Als u een rapport wilt verwijderen, klikt u in de rij voor het rapport op Verwijderen 🗯.

# 10 Sneltoetsen

| Toets                   | Overeenkomstige handeling                                                             |
|-------------------------|---------------------------------------------------------------------------------------|
| ESC                     | Klik op de Sluiten knop in een dialoogvenster.                                        |
| ESC                     | Annuleer de wijzigingen.                                                              |
| 1                       | Klik in het Voer nummer in-tekst vak.                                                 |
| ?                       | Klik in het Zoeken tekst vak.                                                         |
| PIJLTJE OMHOOG          | Klik op de scroll bar of het volgende item op een lijst.                              |
| PIJLTJE NAAR<br>BENEDEN | Klik op de scroll bar of het vorige item op een lijst.                                |
| PAGE DOWN               | Scroll de pagina naar beneden.                                                        |
| PAGE UP                 | Scroll de pagina omhoog.                                                              |
| 19                      | Selecteer een gesprek in het deelvenster Gesprekken.                                  |
| SPATIEBALK              | Klik Beantw bij het geselecteerde inkomende gesprek in het deelvenster<br>Gesprekken. |
| <period></period>       | Klik Beëindig bij een geselecteerd gesprek in het deelvenster Gesprekken.             |
| ENTER                   | Klik Bel.                                                                             |
| ENTER                   | Klik Zoek.                                                                            |
| +                       | Klik Doorverbinden.                                                                   |
| SHIFT+19                | Selecteer een inkomende oproep en klik op Beantw.                                     |
| SHIFT+19                | Selecteer een actief gesprek en klik op Wacht.                                        |
| SHIFT+19                | Selecteer een gesprek in de wacht en klik op Neem op.                                 |
| S of s                  | Klik op Instellingen.                                                                 |
| B of b                  | Klik op de link Terug naar de applicatie.                                             |
| R of r                  | Klik op het Gesprekkenlijst icoontje.                                                 |
| H of h                  | Klik op de Help link.                                                                 |
| D of d                  | Klik op de Dashboard link (Supervisor)                                                |
| SHIFT+L of SHIFT+I      | Klik op de Afmelden link.                                                             |
| SHIFT+A                 | Selecteer Beschikbaar (Agent)                                                         |
| SHIFT+U                 | Selecteer Onbeschikbaar (Agent)                                                       |
| SHIFT+W                 | Selecteer Afronding (Agent)                                                           |

### 11 Algemene kaderzetting van deze dienstbeschrijving

Deze dienstbeschrijving vormt een onlosmakelijk deel van de ondertekende offerte in combinatie met Algemene Voorwaarden CBG Connect, de Algemene Voorwaarden Service Provider RoutIT en mogelijke bedrijfsspecifieke voorwaarden en afspraken en productbrochures.

De informatie in deze dienstbeschrijving is gelijk aan de informatie van Service provider RoutIT

CBG Connect behoudt zich het recht voor deze dienstbeschrijving zonder voorafgaande melding te wijzigen.

De dienstbeschrijving is uitsluitend bestemd voor intern gebruik binnen uw organisatie. Het maakt onderdeel uit van het contract tussen u en CBG Connect. Het document is aan u verstrekt om een afgewogen keuze te kunnen maken voor CBG Connect als leverancier van deze dienst.

Alle rechten met betrekking tot dit document zijn voorbehouden aan CBG Connect. Niets uit deze publicatie of delen ervan mag op enigerlei wijze worden gereproduceerd, toegankelijk gemaakt in een database of op andere wijze aan derden beschikbaar worden gesteld, tenzij CBG Connect hier op uitdrukkelijk verzoek van uw bedrijf schriftelijk toestemming voor heeft verleend.

Wijzigingen en typefouten voorbehouden.

CBG Connect B.V., januari 2017